# Registration Quick Reference Card for Employees/Associates

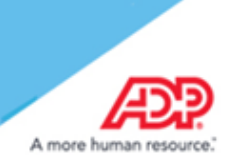

## Contents

| Registration                  | . 2 |
|-------------------------------|-----|
| Activate Your Email Address   | . 6 |
| Activate Your Mobile Phone    | . 6 |
| Forgot Your User ID/Password? | . 7 |

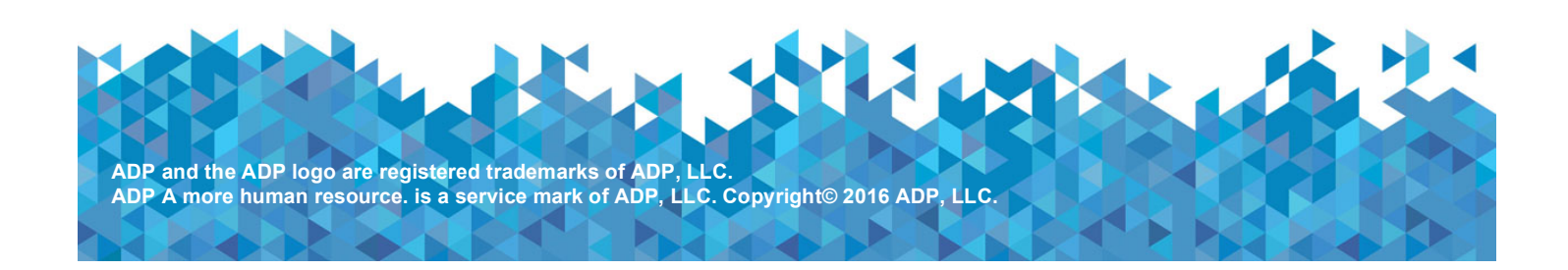

## Registration

Welcome! ADP is committed to protecting your privacy and ensuring that only you can access your personal information. To assist us in meeting that commitment, you must register with us before using our services.

You will need your registration code: semper-paystub

and the ADP service web site https://ipay.adp.com

On your ADP service web site, click the link to register for ADP services.

| Let's get | t you started                                |                   |                                                                                        |
|-----------|----------------------------------------------|-------------------|----------------------------------------------------------------------------------------|
| Registr   | ration code                                  | Ø                 |                                                                                        |
|           |                                              | NEXT              |                                                                                        |
| r your i  | registration code.                           |                   |                                                                                        |
|           |                                              |                   |                                                                                        |
|           |                                              |                   |                                                                                        |
| D         | o you want to set up an a<br>OrganizationXYZ | ccount with<br>?? | If you do not recognize the<br>name of your organization,<br>select No and start over. |
|           |                                              |                   |                                                                                        |

Enter your information to help us find you in our records.

| First name*   John   And at least one of these * Imployee ID SSN, EIN, or ITIN                 | ••<br>CONFIRM | The options available on<br>this page might vary<br>based on your<br>organization's setup. |
|------------------------------------------------------------------------------------------------|---------------|--------------------------------------------------------------------------------------------|
| Hello, John Doe                                                                                |               |                                                                                            |
| If this is you, select Register Now. If this is not you, select Cancel and check your entries. |               |                                                                                            |
| Need help? Contact your organization's administrator for assistance.                           |               |                                                                                            |
| CANCEL REGISTER NOW                                                                            |               | ν.                                                                                         |

## Complete the page and click REGISTER NOW.

|                                                                                                    | $\times$                 |  |  |  |  |
|----------------------------------------------------------------------------------------------------|--------------------------|--|--|--|--|
| To avoid answering your security questions during your next password reset, you can:                                                                                                    | ~                        |  |  |  |  |
| Enter an email address and mobile phone number that are not shared with others.     Authorize ADP to send you text messages about your account.                                                                                                    |                          |  |  |  |  |
|                                                                                                    |                          |  |  |  |  |
| nail address*                                                                                                    |                          |  |  |  |  |
|                                                                                                    |                          |  |  |  |  |
| lobile phone number                                                                                                    |                          |  |  |  |  |
| United States   973-974-5556  Business Personal                                                                                                    |                          |  |  |  |  |
| ✓ I authorize ADP to send me notifications regarding my account, according to ADP'S TEXT MESSAGING TERMS                                                                                                    | AND CONDITIONS.          |  |  |  |  |
| /iew your user ID and create a password                                                                                                    |                          |  |  |  |  |
| Memorize your user ID and password now, so you remember them later.                                                                                                    | ×                        |  |  |  |  |
|                                                                                                    |                          |  |  |  |  |
| jdoe@organizationxyz Depending on the                                                                                                    | ADP services your        |  |  |  |  |
| organization has p                                                                                                    | ourchased, the option to |  |  |  |  |
| travel@2016 Create your user I                                                                                                    | D might be available.    |  |  |  |  |
| ✓ Show password                                                                                                    |                          |  |  |  |  |
|                                                                                                    |                          |  |  |  |  |
|                                                                                                    | VA                       |  |  |  |  |
| 2asswords must be 8 - 20 characters long and contain at least 1 letter and 1 number. Passwords are case sensitiv                                                                                                    | ve.                      |  |  |  |  |
| Passwords must be 8 - 20 characters long and contain at least 1 letter and 1 number. Passwords are case sensitiv                                                                                                    | ve.                      |  |  |  |  |
| Passwords must be 8 - 20 characters long and contain at least 1 letter and 1 number. Passwords are case sensitiv<br>confirm password (case sensitive)*<br>                                                                                                    | ve.                      |  |  |  |  |
| Passwords must be 8 - 20 characters long and contain at least 1 letter and 1 number. Passwords are case sensitiv<br>confirm password (case sensitive)* Show password Coloct socurity questions and answors o                                                                                                    | ve.                      |  |  |  |  |
| Passwords must be 8 - 20 characters long and contain at least 1 letter and 1 number. Passwords are case sensitiv<br>confirm password (case sensitive)*<br>                                                                                                    | ve.                      |  |  |  |  |
| Passwords must be 8 - 20 characters long and contain at least 1 letter and 1 number. Passwords are case sensitive Confirm password (case sensitive)* Show password Select security questions and answers  Use answers to your security questions that you can easily remember later.                                                                                                    | ve.                      |  |  |  |  |
| Passwords must be 8 - 20 characters long and contain at least 1 letter and 1 number. Passwords are case sensitive Confirm password (case sensitive)* Confirm password Show password Select security questions and answers  Use answers to your security questions that you can easily remember later.                                                                                                    | ve.<br>X                 |  |  |  |  |
| Passwords must be 8 - 20 characters long and contain at least 1 letter and 1 number. Passwords are case sensitive onfirm password (case sensitive)* Show password Select security questions and answers  Use answers to your security questions that you can easily remember later.  Luestion 1* What was the name of your first pet?                                                                                                    | ve.                      |  |  |  |  |
| Passwords must be 8 - 20 characters long and contain at least 1 letter and 1 number. Passwords are case sensitive Confirm password (case sensitive)* Confirm password Show password Select security questions and answers  Use answers to your security questions that you can easily remember later.  Cuestion 1* What was the name of your first pet?                                                                                                    | ve.                      |  |  |  |  |
| tasswords must be 8 - 20 characters long and contain at least 1 letter and 1 number. Passwords are case sensitive<br>tonfirm password (case sensitive)*<br>                                                                                                    | ve.                      |  |  |  |  |
| The asswords must be 8 - 20 characters long and contain at least 1 letter and 1 number. Passwords are case sensitive to find the password (case sensitive)*  Show password  Select security questions and answers  Use answers to your security questions that you can easily remember later.  Luestion 1*  What was the name of your first pet?  Our answer (not case-sensitive)*  Bubbles                                                                                                    | ve.                      |  |  |  |  |
| Passwords must be 8 - 20 characters long and contain at least 1 letter and 1 number. Passwords are case sensitive ionfim password (case sensitive)* Show password Select security questions and answers  Use answers to your security questions that you can easily remember later. Use answers to your security questions that you can easily remember later. uestion 1* What was the name of your first pet? our answer (not case-sensitive)* Bubbles huestion 2*                                                                                                    | ve.                      |  |  |  |  |
| tasswords must be 8 - 20 characters long and contain at least 1 letter and 1 number. Passwords are case sensitive<br>tonfirm password (case sensitive)*<br>                                                                                                    | ve.                      |  |  |  |  |
| The asswords must be 8 - 20 characters long and contain at least 1 letter and 1 number. Passwords are case sensitive to find the sensitive of the sensitive of | ve.                      |  |  |  |  |
| Tasswords must be 8 - 20 characters long and contain at least 1 letter and 1 number. Passwords are case sensitive<br>tornfim password (case sensitive)*<br>Show password<br>Select security questions and answers ●<br>Use answers to your security questions that you can easily remember later.<br>Auestion 1*<br>What was the name of your first pet?<br>Our answer (not case-sensitive)*<br>Bubbles<br>Auestion 2*<br>What was the first foreign country you visited?<br>Our answer (not case-sensitive)*<br>australia                                                                                                    | ve.                      |  |  |  |  |
| tasswords must be 8 - 20 characters long and contain at least 1 letter and 1 number. Passwords are case sensitive<br>torifim password (case sensitive)*<br>                                                                                                    | ve.                      |  |  |  |  |
| Passwords must be 8 - 20 characters long and contain at least 1 letter and 1 number. Passwords are case sensitive<br>confirm password (case sensitive)*<br>                                                                                                    | ve.                      |  |  |  |  |
| Passwords must be 8 - 20 characters long and contain at least 1 letter and 1 number. Passwords are case sensitive<br>confirm password (case sensitive)*<br>                                                                                                    | ve.                      |  |  |  |  |
| Passwords must be 8 - 20 characters long and contain at least 1 letter and 1 number. Passwords are case sensitive)*                                                                                                    | ve.                      |  |  |  |  |
| Passwords must be 8 - 20 characters long and contain at least 1 letter and 1 number. Passwords are case sensitive)*  Password (case sensitive)*  Show password  Select security questions and answers  Use answers to your security questions that you can easily remember later.  Luestion 1*  What was the name of your first pet?  Juestion 2*  What was the first foreign country you visited?  Our answer (not case-sensitive)*  australia  Luestion 3* In what city was your father born? (Enter full name of city only)  our answer (not case-sensitive)*  bostor                                                                                                    | ve.                      |  |  |  |  |
|                                                                                                    | ve.                      |  |  |  |  |

| 0 | Congratulations! Your registration is complete!                                              |                                                                                                    |  |  |  |
|---|----------------------------------------------------------------------------------------------|----------------------------------------------------------------------------------------------------|--|--|--|
|   | Your account  Your user ID: Jdoe@organizationxyz  Your available ADP services:  SELF SERVICE | Activate your email / phone •<br>Activate your email address and your mobile phone within 24 hours by<br>responding to the messages sent to you:<br>John.doe@organizationxyz.com<br>+1 555-555-5555 |  |  |  |

Your registration is complete. You can use your user ID and password to access your ADP service(s).

- Activate your email and mobile phone number to receive important notifications from your organization or ADP.
- Manage your account information to keep it accurate.

## **Activate Your Email Address**

During registration, if you provided an email address that is not shared with others in your organization, look out for an activation email from ADP. Click the link in the email you receive from SecurityService\_NoReply@ADP.com to complete the activation.

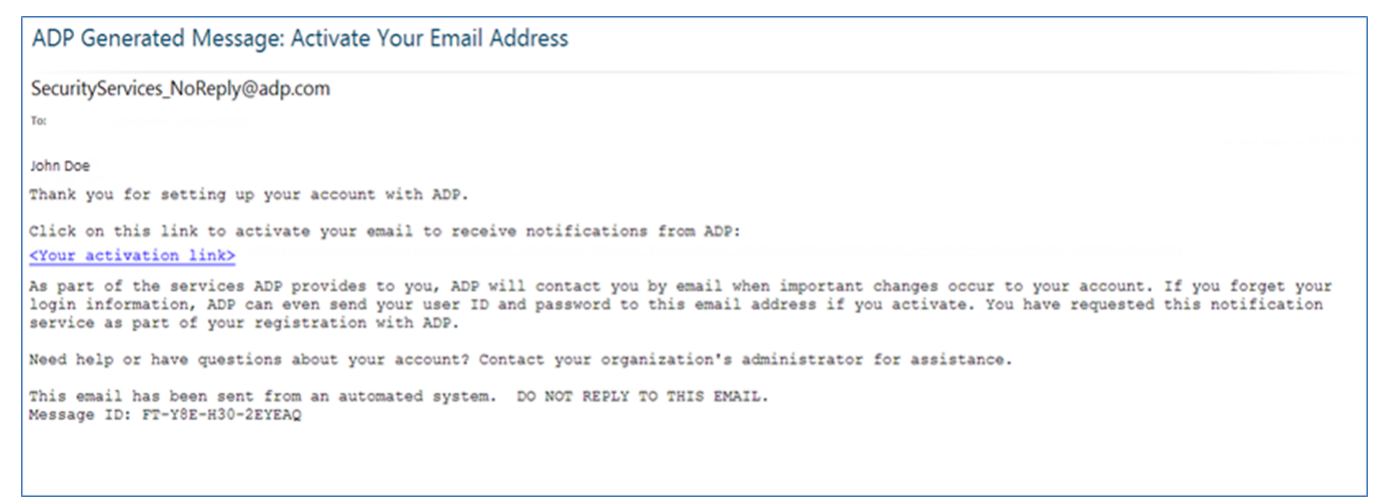

## **Activate Your Mobile Phone**

During registration, if you provided a mobile phone number that is not shared with other users in your organization, look out for a text message from ADP. Reply with the code or follow the instructions in the text message to activate your mobile number. In the United States, the message will come from sender "90206"; the sender will vary in other countries.

Note: In some countries, this texting method to activate your mobile phone is not available, so your activation process will differ. Follow the instructions on the confirmation page and in the activation email you receive from ADP to complete the activation.

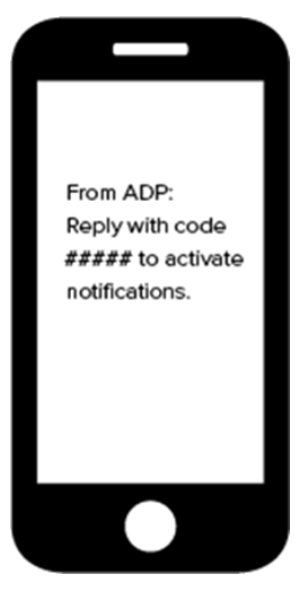